# Collège Ahuntsic

Guide

Membres du personnel

Formation sur les violences à caractères sexuelles

Rédigé par : Lenique Domeaca 26/11/2020

## Se connecter sur Moodle Collège Ahuntsic

Allez sur le site : https://moodle.collegeahuntsic.qc.ca/login/index.php

### Membres du personnel

Le **nom d'utilisateur** et le **mot de passe** sont les mêmes que ceux que vous utilisez pour ouvrir une session sur un ordinateur du Collège.

#### Nom d'utilisateur :

Le nom d'utilisateur est composé de la **1**<sup>re</sup> lettre de votre **nom** et **prénom** en **minuscule** suivi de **0** + numéro d'employé à **5 chiffres**.

#### Ex.: np012345

**Mot de passe** : Le même que pour ouvrir une session sur un ordinateur du Collège.

Si vous éprouvez des problèmes, veuillez contacter le support Moodle en remplissant le formulaire à partir du lien suivant : <u>Remplir le formulaire pour employés</u>.

Lenique Domeaca | CTI

Collège**Ahuntsic** 

# S'inscrire à un cours sur Moodle Collège Ahuntsic

Une fois la connexion sur Moodle établie.

1. Localisez le bloc « Mes cours » et à la fin de ce bloc, cliquez sur le lien « Tous les cours ... ».

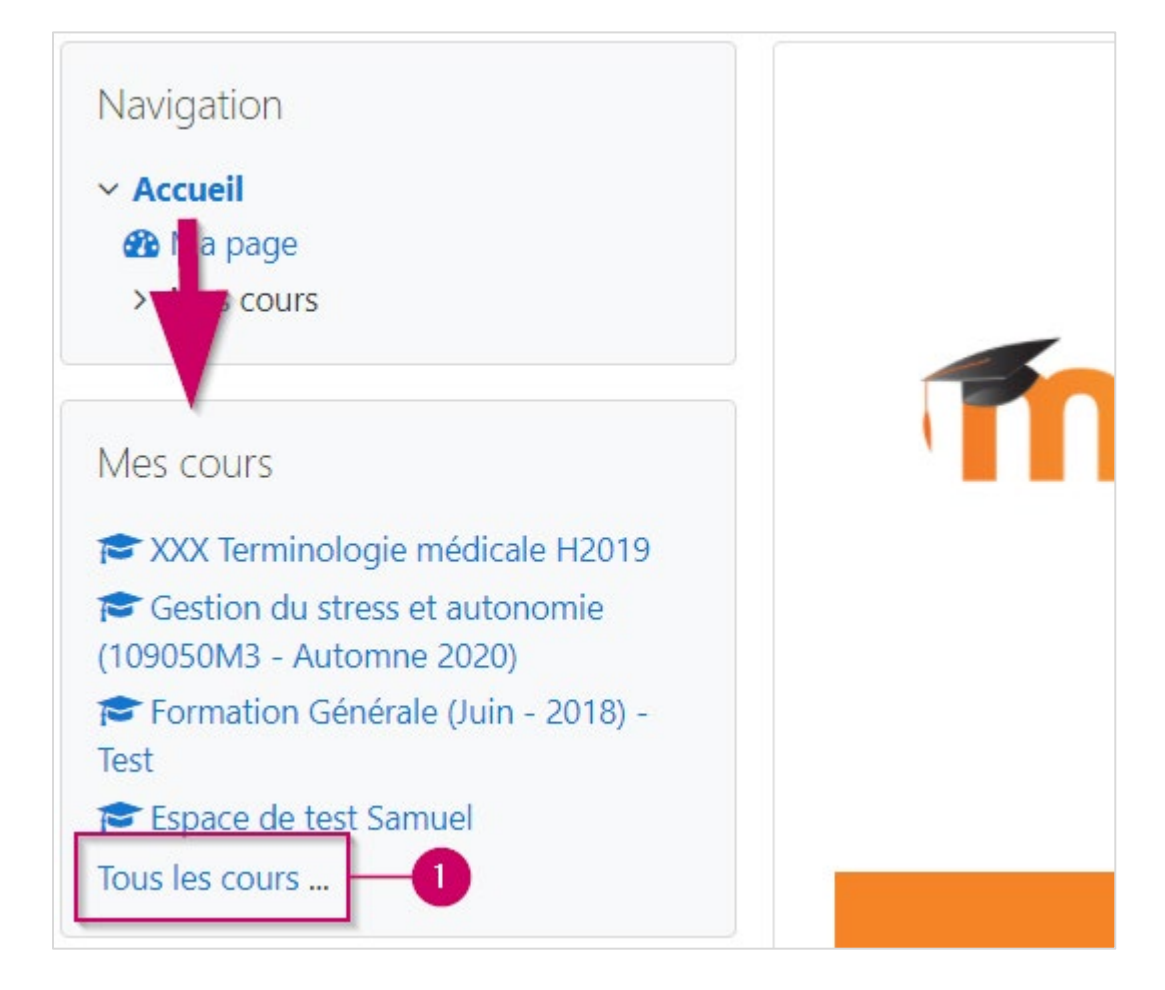

- 2. Effectuez une recherche en tapant ce qui suit :
  - Si vous êtes membre du personnel, tapez « FormViolencesEmp ».
- 3. Ensuite, cliquez sur « Valider ».

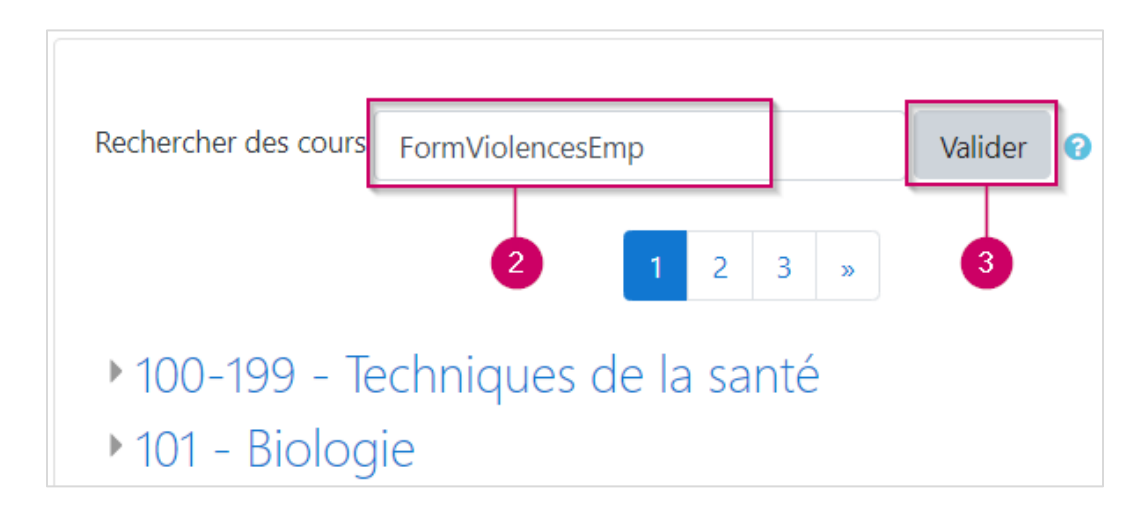

**4.** Cliquez sur le lien du cours.

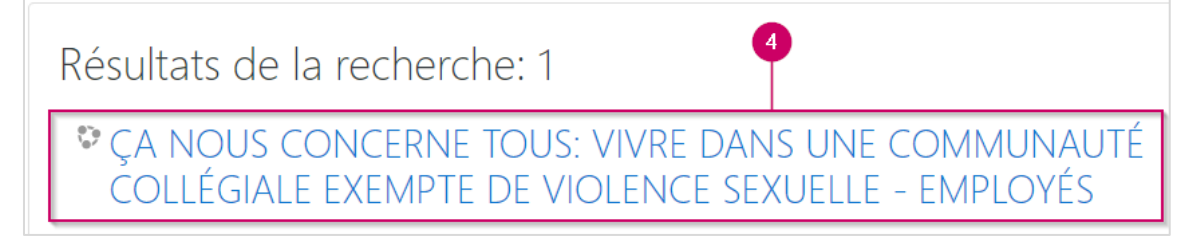

Lenique Domeaca | CTI

## Collège**Ahuntsic**

5. Cliquez sur le bouton « M'inscrire ».

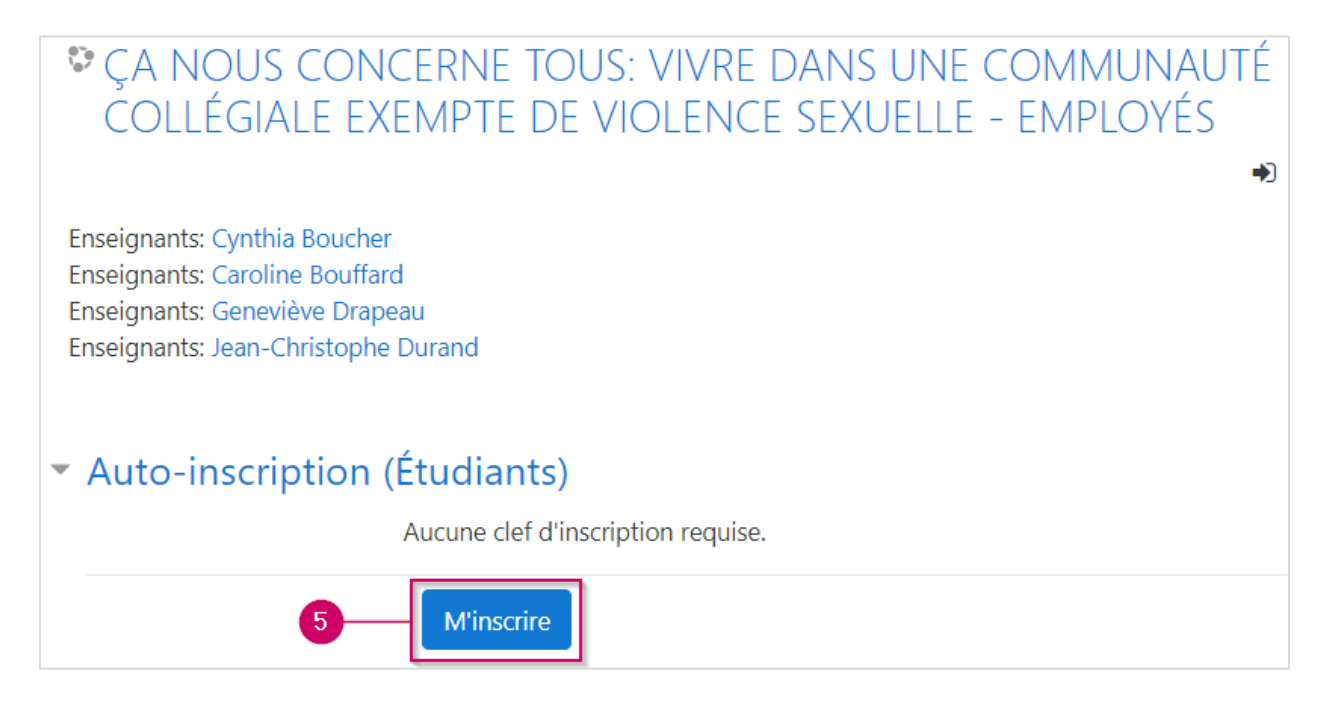

6. Cliquez sur l'image suivante :

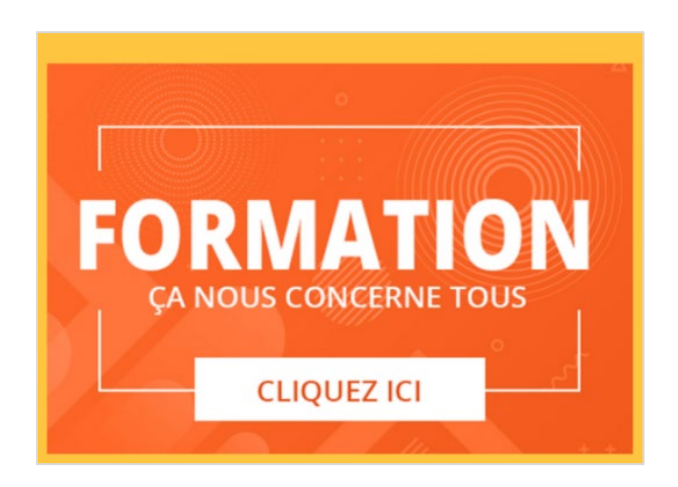

7. Ensuite, cliquez sur l'image suivante :

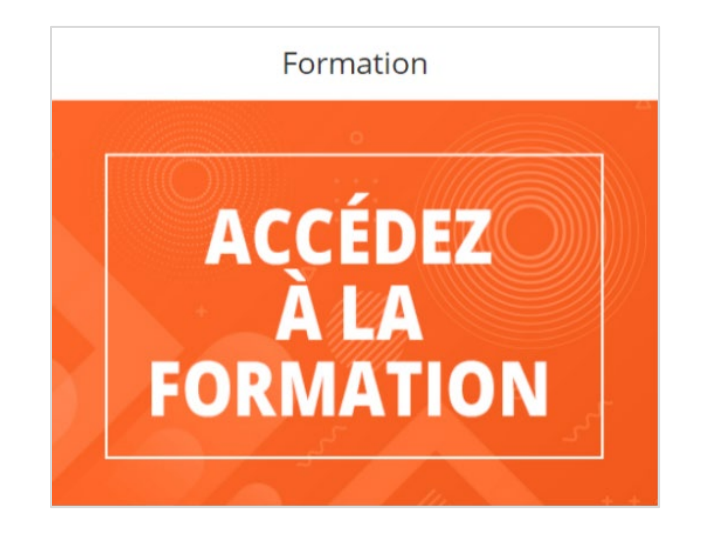

Lenique Domeaca | CTI

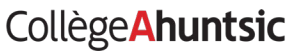